## Cattura di una parte richiesta nel video (RITAGLIA)

Selezionare la parte specifica di un video e salvarla come nuovo file video.

- Il video originale rimane nella propria posizione esistente.
- 1 Selezionare la modalità video.

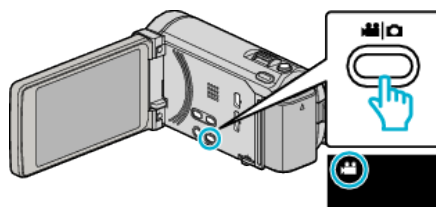

2 Toccare • per selezionare la modalità di riproduzione.

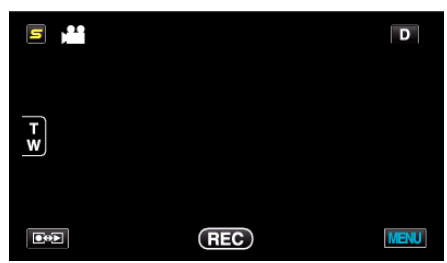

3 Toccare "MENU".

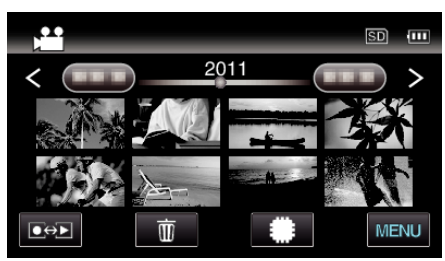

4 Toccare "RITAGLIA".

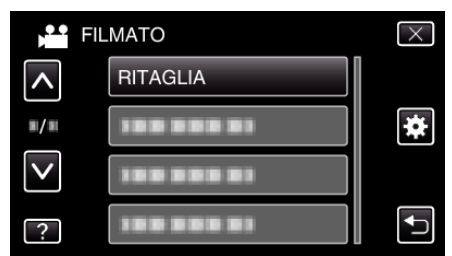

**5** Toccare il video da modificare.

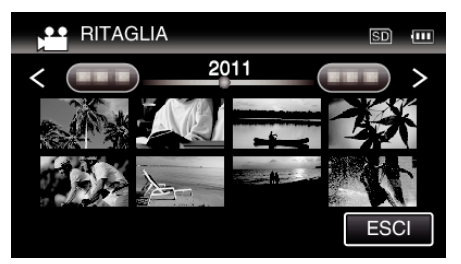

**6** Toccare **II** per mettere in pausa la riproduzione nel punto di inizio desiderato, quindi toccare "A".

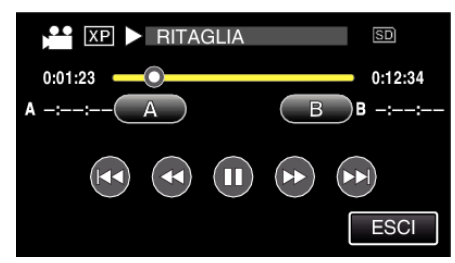

• Quando si tocca "A", viene impostato il punto di inizio.

- Dopo aver impostato il punto di inizio, toccare > per continuare la riproduzione.
- 7 Toccare II per mettere in pausa la riproduzione nel punto finale desiderato, quindi toccare "B".

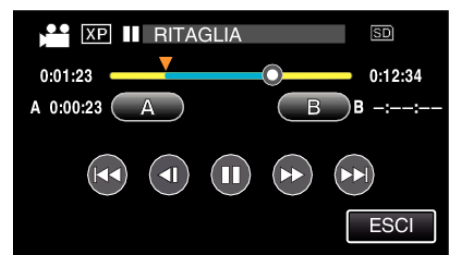

- Quando si tocca "B", viene impostato il punto finale.
- Per reimpostare il punto di inizio o quello finale, toccare "A" o "B" sulla scena (posizione) desiderata.
- 8 Toccare "IMPOS.".

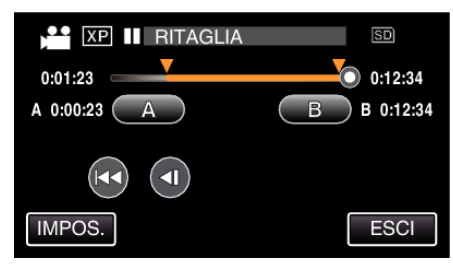

- Quando si tocca "IMPOS.", viene confermata l'area di adattamento.
- 9 Toccare "SÌ".

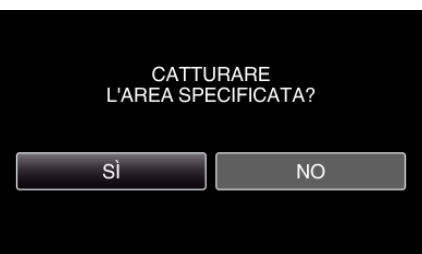

- Dopo la copia, toccare "OK".
- Una volta terminata la copia, il file copiato viene aggiunto alla schermata dell'indice.

## NOTA : -

• Il punto di divisione potrebbe variare leggermente dalla scena selezionata.